# TECNOLOGIA

Manual de instruções MANUAL DE OPERAÇÃO

Versão 3.03 - 14/02/2025

## 1. Acesso à interface

A calibração e configuração dos dispositivos é realizada via navegador, sem a necessidade de instalação de aplicativo. O acesso pode ser visto <u>nesse vídeo</u>, e também descrito a seguir.

#### ≻ Botão

Para iniciar o acesso é necessário ativar o modo AP (*Access Point*). Essa ativação é feita por botão (Figura 1), com dois apertos, da seguinte forma:

- 1 Pulso curto;
- 1 Pulso longo;

#### Sendo que:

- Pulso curto: <200ms
- Pulso longo: 200 até 2000ms
- Zerar pulsos: >2000ms sem pulso

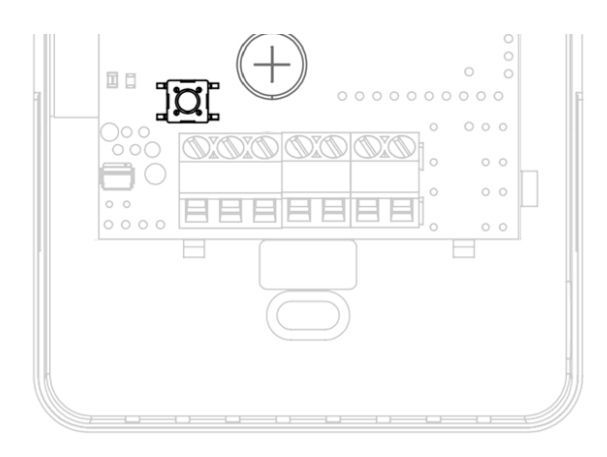

### ≻ LED

O LED da placa irá manter a cor branca, fixa, quando o acesso à interface estiver ativa.

Durante a navegação na interface, será possível ver as seguintes cores no LED, sempre aceso contínuo:

• Branco: Interface ativa, sem acesso.

• Laranja: Interface ativa, com dispositivo pareado

• Verde: Interface ativa, com credencial Wi-fi validada.

#### > Access Point

Ativando o modo AP, o dispositivo irá criar uma rede de nome AERIS\_<ID>, onde o ID refere-se ao identificador único do produto, de 6 dígitos (ex.: AERIS\_123456).

Ao conectar o *smartphone* à essa rede será aberta a tela de configuração. Caso não abra automaticamente, no navegador, acesse 192.168.11.1.

#### > Interface

A interface é dividida em 5 telas, acessadas no menu inferior: *Home*, Parâmetros, Indicadores, Rede e Configurações.

#### > Home

Na tela inicial é possível visualizar as principais informações do dispositivo, como a medida dos sensores, e status das saídas analógicas e digitais.

Nessa mesma interface é possível ainda acionar os relés e definir valores fixos para saídas analógicas, para efeito de testes.

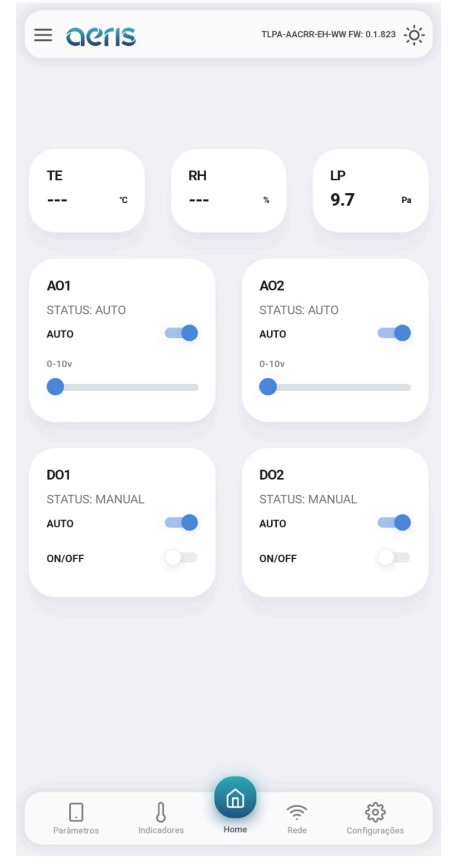

#### > Parâmetros

É possível acessar todas as configurações do dispositivo, organizadas por grupos. Mais de 300 opções de configurações estão disponíveis, dependendo do equipamento, tais como:

Calibração Offset e Span das medidas, Set Point DO, AO proporcional ou PID, diagramação do display, limiar LED semáforo, programação horária, expressões matemáticas, variável de controle das saídas, etc.

| PARÂMETROS          |   |
|---------------------|---|
| BAIXA PRESSÃO       | > |
| DISPLAY             | > |
| LÓGICA              | > |
| PONTO VIRTUAL       | > |
| PROGRAMAÇÃO HORÁRIA | > |
| SAÍDA ANALÓGICA 1   | > |
| SAÍDA ANALÓGICA 2   | > |
| SAÍDA DIGITAL 1     | > |
| SAÍDA DIGITAL 2     | > |
| SUBSCRIÇÃO MQTT     | > |

| SPAN:       |  |  |
|-------------|--|--|
| 1           |  |  |
| OFFSET:     |  |  |
| -1278,06    |  |  |
| AVG_OF:     |  |  |
| 10          |  |  |
| MAX_CHANGE: |  |  |
| 1           |  |  |
| INTERVAL:   |  |  |
| 1000        |  |  |

## > Indicadores

Mostra os valores de todas as variáveis internas, como: sensores, parâmetros de calibração, valores de saídas, registradores de configuração, status de alarmes, etc.

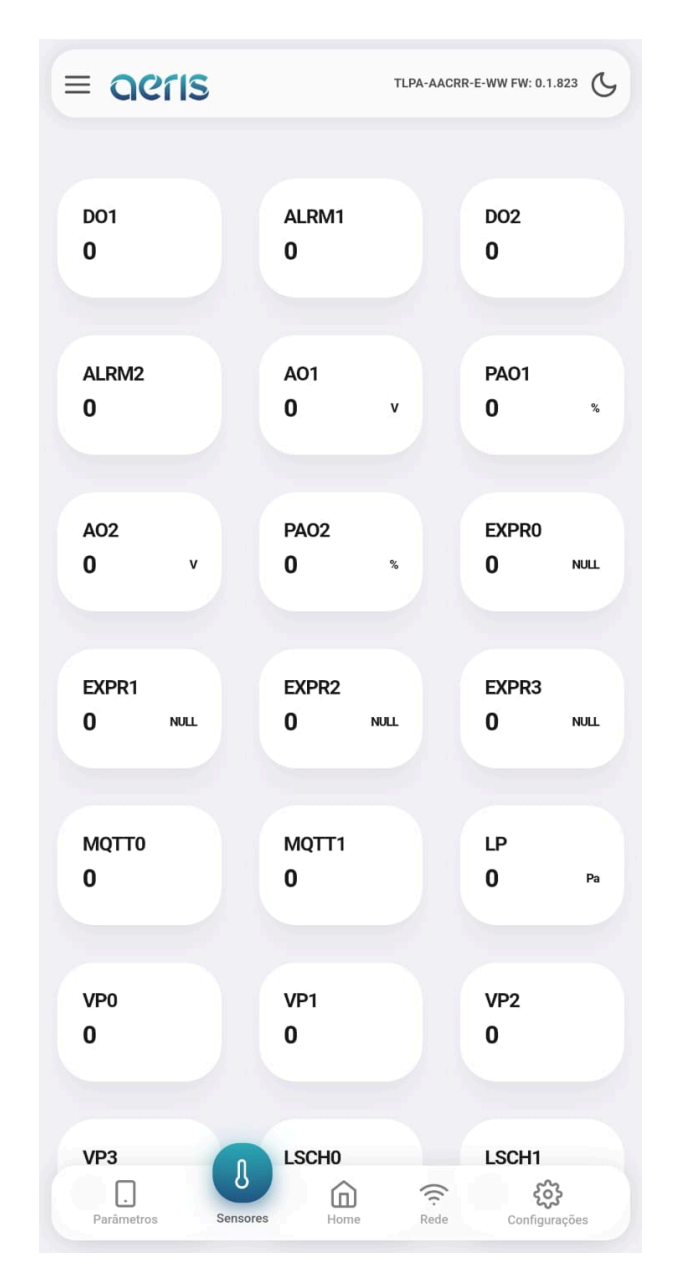

#### ≻ Rede

Caso o dispositivo possua comunicação Wifi habilitada, é possível nessa interface configurar as credenciais de rede Wifi 2.4Ghz, e alternar entre comunicação MQTT e HTTP.

A configuração do *broker* permite uso de criptografia SSL. A interface oferece fácil acesso à configuração da nuvem Aeris.

|                     | e o dispositivo para aplica           | r as mudanças.  |
|---------------------|---------------------------------------|-----------------|
| 1                   | Rede Mesh<br>Ativar rede mesh         |                 |
| (î;                 | <b>Wi-Fi</b><br>Configurar rede Wi-Fi | >               |
| Proto               | ocolos de Comunicaç                   | ão              |
| Proto               | colo de Comunicação                   | ~               |
|                     |                                       |                 |
| ((m))               | MQTT<br>Configurar broker MOTT        | >               |
| Jsar crij<br>BROKI  | otografia SSL:<br>ER:                 | PORTA           |
| 0                   | nqtt.aerisiot.com                     | 1883            |
| o ae                | is                                    | (required)      |
| <b>`</b>            | is                                    | (required)      |
|                     |                                       |                 |
| Usar cre            | denciais de login:                    |                 |
| Usar cre<br>Servido | denciais de login:<br>or 1:           | mqtLaenslot.com |

#### > Configurações

Nessa tela são apresentadas cinco opções de configurações:

1. Apagar configurações: Essa opção faz um reset de fábrica das configurações do dispositivo.

2. Buscar configurações: Caso a fábrica tenha incluído configurações na nuvem para seu dispositivo, essa opção irá buscar esses novos parâmetros, sem apagar outros que já estejam configurados.

3. Apagar/Buscar configurações: Faz um reset de fábrica e busca novas configurações.

4. Reiniciar: Reset simples da placa.

5. Alterar Senha: Ativa/desativa credencial ao acessar a interface e permite alteração de senha, importante para atendimento de algumas normas de segurança. A senha padrão é 123456

| CONFIG                                  | URAÇÕES                                  |                                                                                                    |
|-----------------------------------------|------------------------------------------|----------------------------------------------------------------------------------------------------|
| 1                                       | APAGAR CONFIGURAÇÕE                      | is >                                                                                                    |
| 1                                       | BUSCAR CONFIGURAÇÕE                      | s >                                                                                                    |
| 1                                       | APAGAR/BUSCAR CONFI                      | GURAÇÕES 🗲 🗲                                                                                                    |
| C                                       | REINICIAR                                | >                                                                                                    |
| C                                       | ALTERAR SENHA                            | >                                                                                                    |
|                                         |                                          |                                                                                                    |
|                                         |                                          |                                                                                                    |
| ALTER/                                  | AR SENHA                                 | $\otimes$                                                                                                    |
| ALTER                                   | AR SENHA                                 | $\otimes$                                                                                                    |
| ALTER/<br>Usar Ser                      | AR SENHA                                 | <ul> <li>(2)</li> <li>(2)</li></ul> |
| Usar Ser<br>Senha                       | AR SENHA<br>nha:<br>Atual                | <ul> <li>(*)</li> <li>(*)</li></ul> |
| Usar Ser<br>Senha                       | AR SENHA<br>nha:<br>Atual                |                                                                                                    |
| ALTER/<br>Usar Ser<br>Senha /<br>Nova S | AR SENHA<br>nha:<br>Atual<br>enha Confi  | ×<br>••••••••••••••••••••••••••••••••••••                                                                                                    |
| ALTER/<br>Usar Ser<br>Senha /<br>Nova S | AR SENHA<br>Iha:<br>Atual<br>enha Confii | rmar Senha                                                                                                    |
| ALTER/<br>Usar Ser<br>Senha /<br>Nova S | AR SENHA<br>hha:<br>Atual<br>enha Confi  | rmar Senha                                                                                                    |
| ALTER/<br>Usar Ser<br>Senha /<br>Nova S | AR SENHA<br>hha:<br>Atual<br>enha Confi  | rmar Senha                                                                                                    |
| ALTER/<br>Usar Ser<br>Senha /<br>Nova S | AR SENHA<br>nha:<br>Atual<br>enha Confii | rmar Senha                                                                                                    |

## 2. Aplicativo AERIS Controls

O aplicativo AERIS Controls pode ser baixado diretamente na loja de Apps (Play Store ou APP Store) e possui funcionalidades extras.

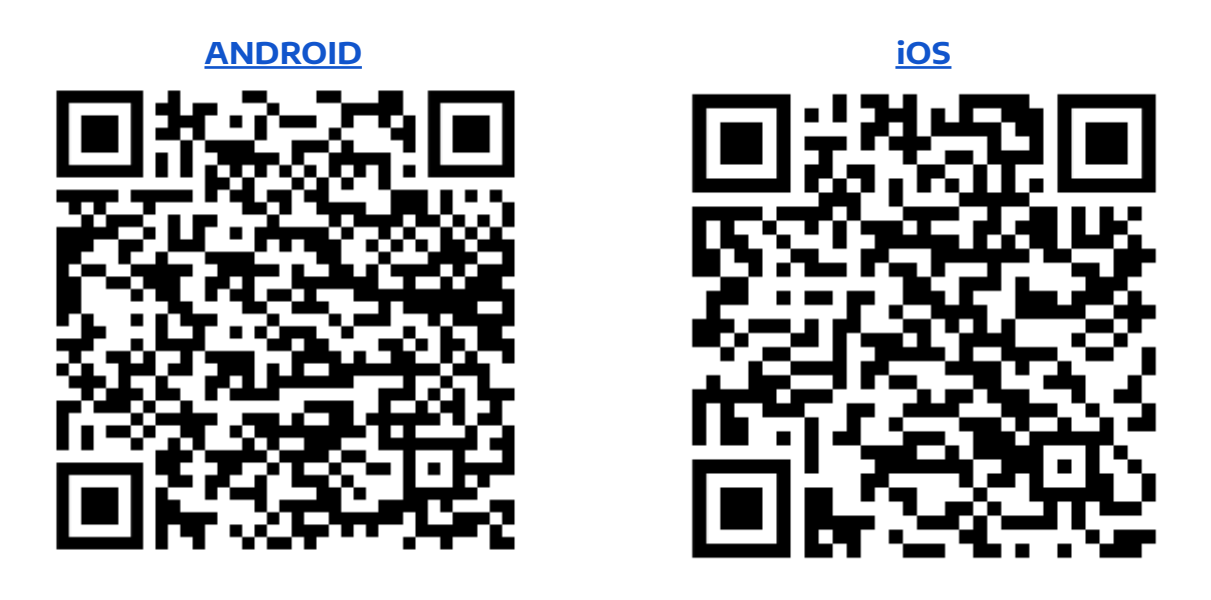

Com ele podemos listar todos os dispositivos online na mesma rede Wifi que o celular, e selecionar o dispositivo a partir de uma lista, para acesso à sua interface web, descrita no capítulo anterior. O aplicativo Android permite ainda buscar dispositivos ainda não conectados, que estão com o AP ligado.

Além da lista de dispositivos, o aplicativo permite o provisionamento de peças. Esta aba, conforme a figura abaixo, permite configurar uma rede wifi e broker em uma ou mais peças ao mesmo tempo. Através da lista de dispositivos em modo AP é possível selecionar quais serão configurados e "Enviar" os dados.

A Apple não permite que aplicativos acessem a lista de redes wifi, e por isso funcionam apenas em dispositivos já conectados na mesma rede que o celular.

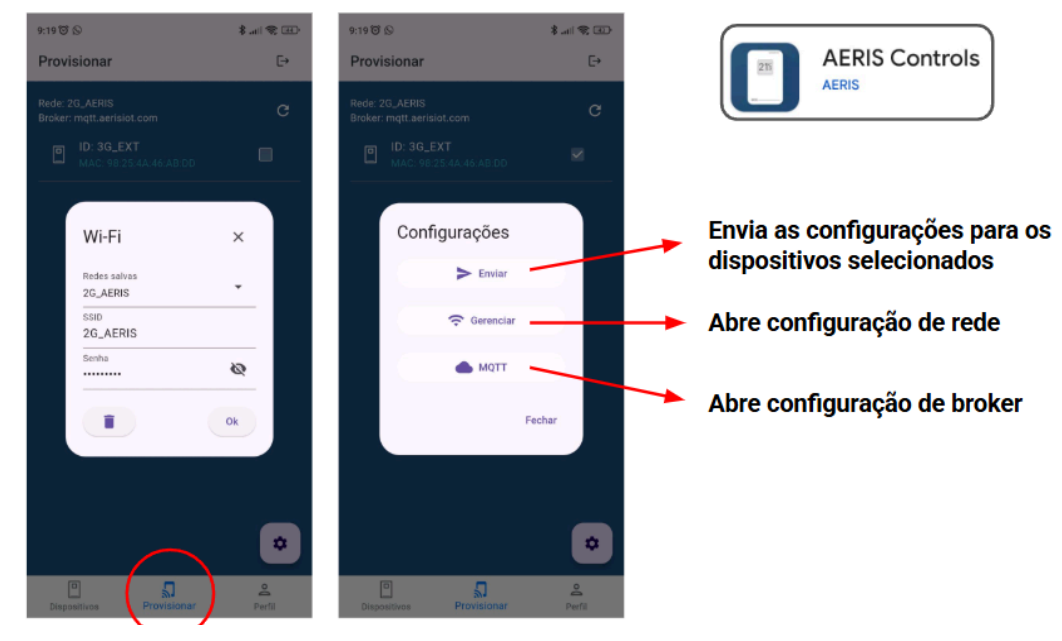

# 3.Descrição dos LEDs

| MODO          | STATUS           | LED                 | DETALHES                                      |
|---------------|------------------|---------------------|-----------------------------------------------|
| Access Point  | Ligado           | Branco Fixo         | Modo AP ligado, sem pareamento.               |
| Access Point  | Device Conectado | Laranja Fixo        | Mopo AP ligado, dispositivo pareado.          |
| Access Point  | WIFI Conectado   | Verde Fixo          | Mopo AP ligado, credencial WIFI OK.           |
| Access Point  | Falha Conexão    | Vermelho Fixo       | Mopo AP ligado, falha de credencial.          |
| Direct        | Erro WIFI        | Vermelho 1 Piscada  | WIFI não conectado                            |
| Direct        | Erro MQTT        | Laranja 1 Piscada   | WIFI OK. Broker não conectado.                |
| Direct        | WIFI OK          | Verde 1 Piscada     | WIFI e Broker conectados.                     |
| Factory       | Erro WIFI        | Vermelho 3 Piscadas | WIFI não conectado                            |
| Factory       | Erro MQTT        | Laranja 3 Piscadas  | WIFI OK. Broker não conectado.                |
| Factory       | WIFI OK          | Verde 3 Piscadas    | WIFI e Broker conectados                      |
| Limitado      | Erro WIFI        | Vermelho 4 Piscadas | WIFI não conectado                            |
| Limitado      | Erro MQTT        | Laranja 4 Piscadas  | WIFI OK. Broker não conectado.                |
| Limitado      | WIFI OK          | Verde 4 Piscadas    | WIFI e Broker conectados                      |
| Limitado      | WIFI Desligado   | Branco 4 Piscadas   | WIFI Desligado.                               |
| Mesh          | Erro WIFI        | Vermelho 2 Piscadas | WIFI não conectado                            |
| Mesh          | Erro MQTT        | Laranja 2 Piscadas  | WIFI OK. Broker não conectado.                |
| Mesh          | WIFI OK          | Verde 2 Piscadas    | WIFI e Broker conectados                      |
| Mesh          | Layer            | Roxo x Piscadas     | Indica o layer na rede mesh (1 = root)        |
| OTA           | Download         | Azul 2 Piscadas     | Baixando atualização                          |
| ΟΤΑ           | Validação        | Azul 3 Piscadas     | Validando por 1 minuto.                       |
| ΟΤΑ           | Não encontrado   | Azul 4 Piscadas     | Servidor OTA indisponível.                    |
| Modbus        | Erro RS-485      | Amarelo 5 Piscadas  | <i>Time-out</i> de comunicação de 1 min.      |
| Modbus        | Erro RS-485      | Vermelho 5 Piscadas | Sem comunicação, ou <i>time-out</i> de 5 min. |
| Bacnet        | Erro RS-485      | Amarelo 5 Piscadas  | 15s sem comunicação                           |
| Bacnet        | Erro RS-485      | Vermelho 5 Piscadas | 30s sem receber token                         |
| Modbus/Bacnet | Erro RS-485      | Verde 5 Piscadas    | Comunicando                                   |

## 4. Funções via botão

Algumas configurações dos dispositivos podem ser realizadas via botões.

Para acessar a função, utiliza-se pulsos curtos para incrementar o contador, e no número da função se utiliza pulso longo. Algumas funções são acessadas em 1 etapa e outras em 2 etapas, exemplo:

- Função 2: 1 pulso curto + 1 pulso longo
- Função 6 2: 5 pulsos curtos + 1 pulso longo + 1 pulso curto + 1 pulso longo

Pulso curto: <200ms - Pisca LED branco

Pulso longo: 200 até 2000ms - Pisca LED de acordo com a função.

Zerar pulsos: >2000ms sem pulso - Pisca LED vermelho.

Função não existente - Pisca LED vermelho.

| FUNÇÃO | DESCRIÇÃO                                                                                      | LED              |
|--------|------------------------------------------------------------------------------------------------|------------------|
| 1      | Aplicado em transmissores da linha CO e LP, para zerar sinal da saída analógica via<br>offset. | Pisca verde 1s   |
| 2      | Ativa modo Acess Point para configuração/calibração. Timeout de inatividade 60s.               | Pisca verde 1s   |
| 4-X    | Mesmo que comando MQTT <id>/set/dev/0/restart 4x (41, 43, 45, 47)</id>                         | Pisca magenta 1s |
| 4-1    | Reinicialização operacional.                                                                   | Pisca verde 1s   |
| 4-3    | Apaga rede e configurações do dispositivo.                                                     | Pisca verde 1s   |
| 4-5    | Apaga configurações dos pinos e busca novos no banco.                                          | Pisca verde 1s   |
| 4-7    | 43 + 45 Apaga configurações, rede e pinos.                                                     | Pisca verde 1s   |

#### CONTATO

contato@aeristecnologia.com (16) 3415-4857 Rua Miguel João, 940, Jardim Bandeirantes São Carlos/SP CEP: 13562-180

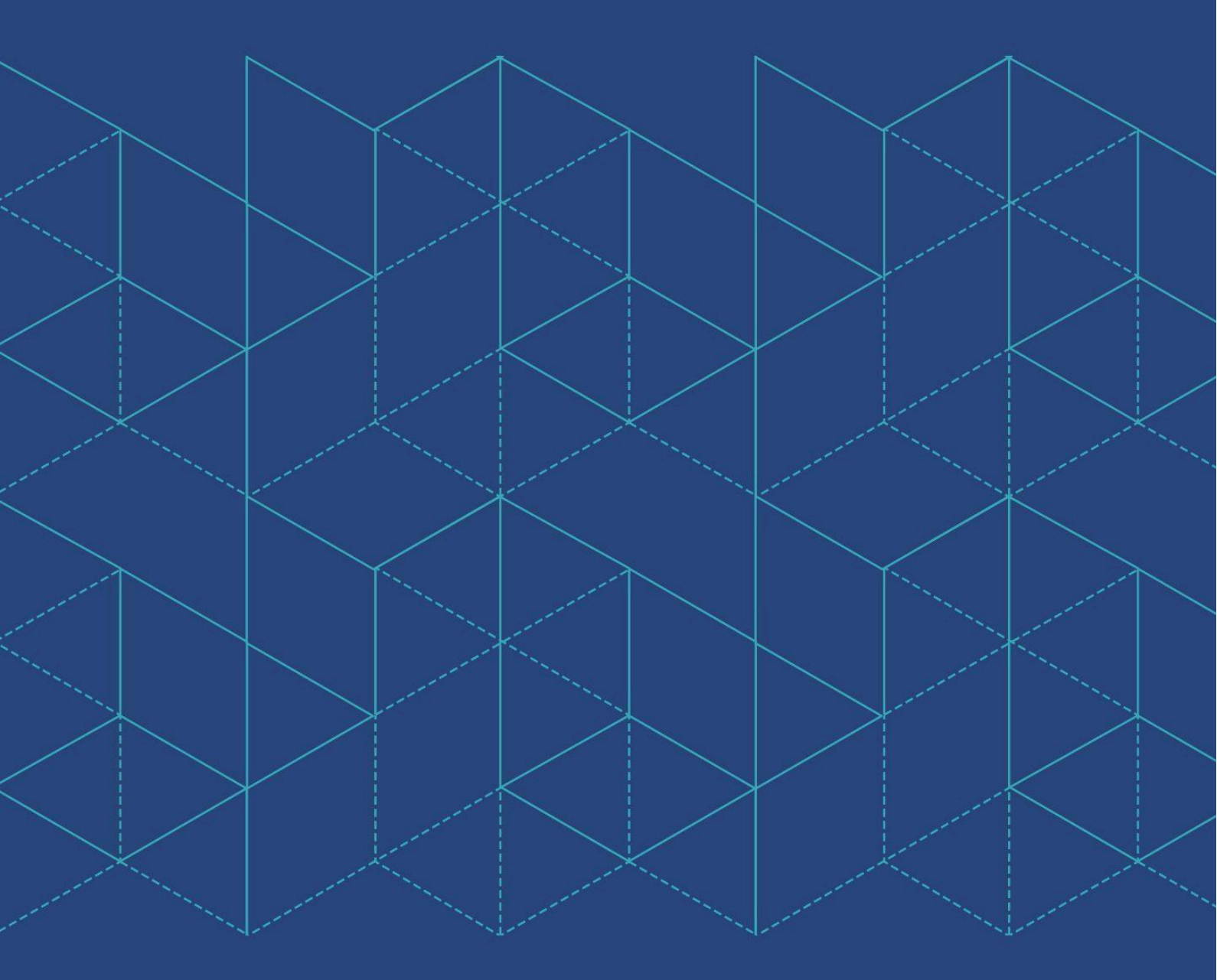

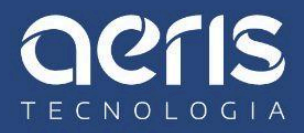